## Инструкция

## Мобильное приложение «Цифровая школа Оренбуржья»

Позволяет в режиме онлайн следить за успеваемостью ребенка и видеть домашнее задание

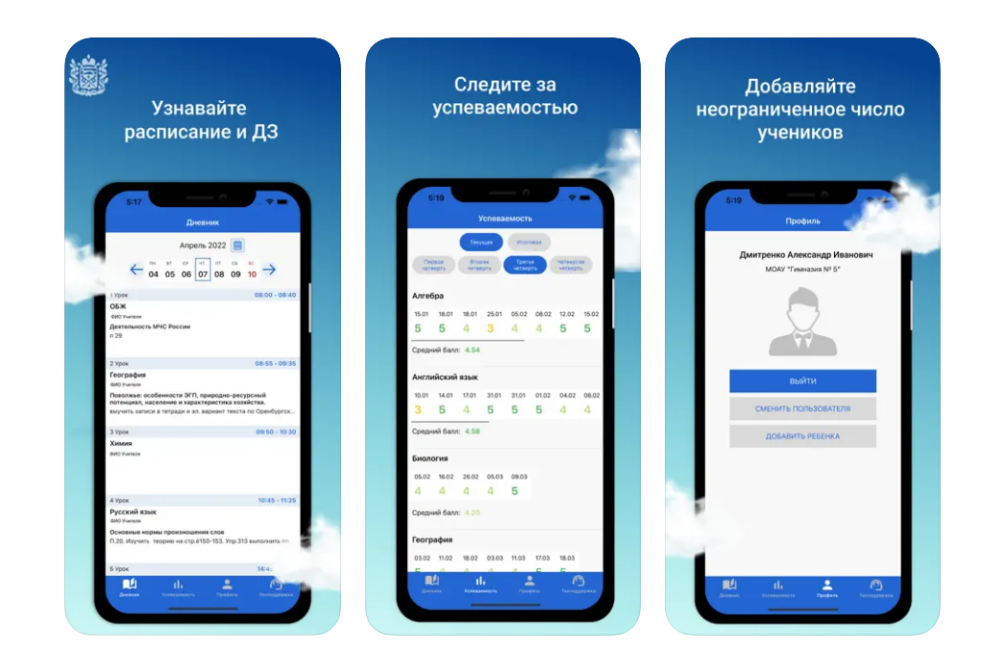

## Для получения доступа:

1. Перейдите по ссылке <u>https://www.gosuslugi.ru/326058/3/info</u> и авторизуйтесь. Внимание! Учетная запись должна быть подтверждённой.

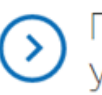

Предоставление информации о текущей успеваемости учащегося, ведение дневника и журнала успеваемости

Предоставление доступа к электронному дневнику

Услугу предоставляе стерство образова

2. Заполните форму заявления на предоставление доступа к электронному дневнику. Если у вас несколько детей, то заявление подается отдельно на каждого учащегося.

| 1      |                                      |  |  |  |
|--------|--------------------------------------|--|--|--|
| Заявле | иие подает:<br>иитель О Представител |  |  |  |

Информация о родителе или законном представителе вносится автоматически, вам нужно только указать данные об ученике. Внимательно проверьте корректность введенной информации. В случае неправильного заполнения данных, школа отклонит ваше заявление.

| Сведение об учен | ихе    |               |      |          |               |
|------------------|--------|---------------|------|----------|---------------|
| Фамилия          |        | Имя           |      | Отчество | ٦             |
|                  |        |               |      |          | необязательно |
| Пол              | $\sim$ | Дата рождения | (11) | снилс    |               |

Заявление рассматривается образовательной организацией в течение 5 рабочих дней.

3. После получения статуса «Принято» в заявлении, родители или законные представители могут просматривать сведения об успеваемости своего ребенка, войдя на портал edu.orb.ru или используя мобильное приложение «Цифровая школа Оренбуржья».

Мобильное приложение доступно в магазинах приложений:

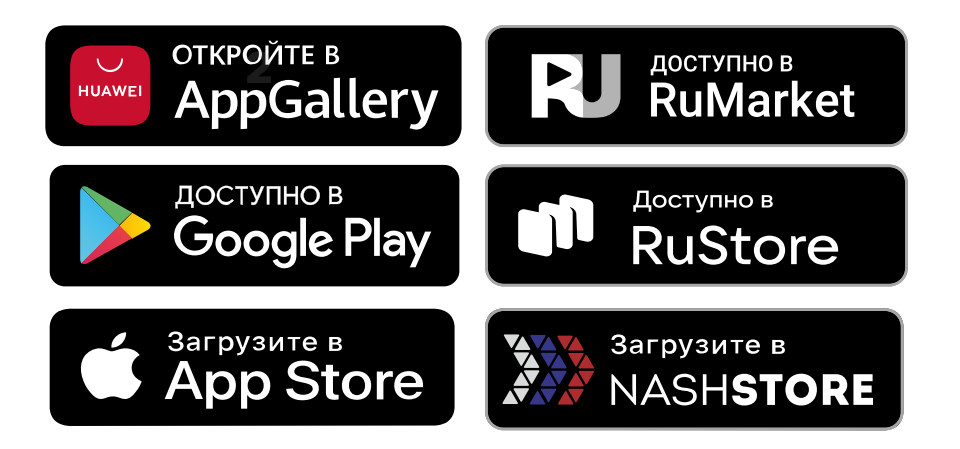

Скачав мобильное приложение родитель, законный представитель или учащийся попадает на страницу авторизации

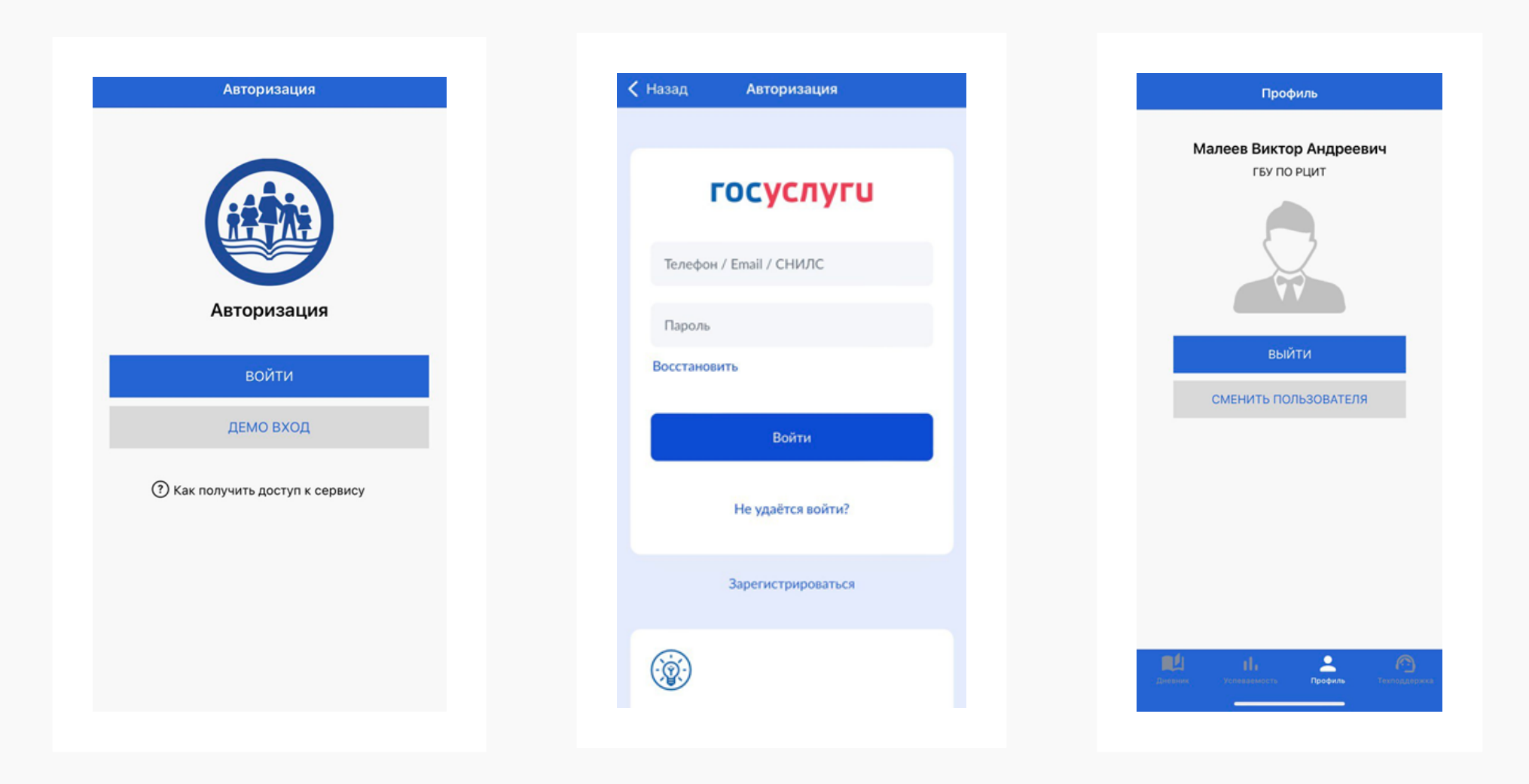

- 1. Авторизация
- 2. После успешной
- 3. Выбрав учащегося,

в системе происходит посредством ГИС ЕЛК

авторизации на экране появляется информация об учащемся

можно перейти на страницу его электронного дневника

Тех. поддержка

Отправить

Электронная почта (обязательно

Текст обраще

|       |               | Ус      | спевае     | мость |       |         |      |
|-------|---------------|---------|------------|-------|-------|---------|------|
|       |               | Текуц   | цая        | Итого | вая   |         |      |
| Пер   | овая<br>верть | Втор    | рая<br>рть | Треть | я     | Четверт | ая   |
| 14205 |               |         |            |       |       |         |      |
| 0711  | 14.11         | 21.11   | 20 11      | 05 12 | 12.12 | 10.12   | 26.1 |
| 5     | 5             | 5       | 5          | 5     | 5     | 5       | 5    |
| Средн | ий балл       | 1: 5.00 |            |       |       |         | -    |
|       |               |         |            |       |       |         |      |
| Инос  | траннь        | ій язы  | к          |       |       |         |      |
| 11.11 | 24.11         | 02.12   | 15.12      | 22.12 | 23.12 | 29.12   |      |
| 5     | 4             | 5       | 4          | 4     | 4     | 4       |      |
| Средн | ий балл       | 1: 4.29 |            |       |       |         |      |
| Инфо  | рмати         | ка      |            |       |       |         |      |
| 18.11 | 25.11         | 09.12   | 16.12      | 23.12 |       |         |      |
| 5     | 4             | 5       | 4          | 5     |       |         |      |
| Средн | ий балл       | 1: 4.60 |            |       |       |         |      |
| Литер | ратурн        | ое чте  | ние        |       |       |         |      |
| 10.11 | 11 11         | 16 11   | 22.11      | 20.11 | 02.12 | 06 12   | 00.1 |
|       | 2             | u l     |            | 2     |       |         |      |
|       |               | Успевае | мость      |       |       |         |      |

4. В разделе «Успеваемость» отображаются как оценки за четверти, так и итоговые результаты

| Дневник                                 |                     |              |          |          |          |          |          |               |    |
|-----------------------------------------|---------------------|--------------|----------|----------|----------|----------|----------|---------------|----|
| Апрель 2023 📋                           |                     |              |          |          |          |          |          |               |    |
| $\leftarrow$                            | пн<br>10            | вт<br>11     | ср<br>12 | чт<br>13 | пт<br>14 | ся<br>15 | вс<br>16 | $\rightarrow$ |    |
| 1 урок                                  |                     |              |          |          |          |          |          | 8.00-8.4      | 0  |
| Математи<br>Зябликовс I                 | <b>іка</b><br>Павел | с            |          |          |          |          |          |               |    |
| Уравнения<br>Параграф 1<br>Оценки: 5    | с пар<br>5          | амет         | ром      |          |          |          |          |               |    |
| 2 урок 8.50-9.30                        |                     |              |          |          |          |          |          |               |    |
| Физика<br>Орлова Нат                    | галья               | Нико         | паевна   | 3        |          |          |          |               |    |
| Колебатели<br>Выучить фо                | ьные ,<br>ормул     | движ<br>Ы    | ения     |          |          |          |          |               |    |
| 3 урок                                  |                     |              |          |          |          |          |          | 9.45-10.2     | 25 |
| География<br>Привольной                 | <b>я</b><br>в Олеі  | Сем          | енови    | ч        |          |          |          |               |    |
| Экономиче<br>стр. 85-101<br>Оценки: 2 ( | еское<br>Не го      | райо<br>гов) | ниров    | ание     | Pocci    | ии       |          |               |    |
| 4 урок                                  |                     |              |          |          |          |          |          | 10.55-11.3    | 5  |
| <b>ОБЖ</b><br>Антонов Ва                | силий               | i Cep        | геевич   | 4        |          |          |          |               |    |
| Пожарная<br>стр. 92-98                  | безоп               | асно         | сть      |          |          |          |          |               |    |
|                                         |                     |              |          |          |          |          |          |               |    |

5. Если в системе за вами закреплено несколько детей, то переключение между дневниками происходит в разделе «Профиль» через кнопку «Сменить пользователя»

6.Если электронный дневник не работает, не отображается информация о домашних заданиях или оценки можно обратиться в службу технической поддержки заполнив форму

 $\bigcirc$